## 添付書類の PDF ファイル作成方法(Android 編)

電子申請を利用する場合、利用申請に必要な書類(就労証明書等)は添付ファイル(画像ファイル・PDF ファイル等)で提出することができます。

電子申請システムに添付できるファイルの数には制限がありますので、利用申請に必要な書類は、 なるべく保護者単位でまとめて、以下のようにお送りいただきますようお願いいたします。

ここでは、Android の標準アプリを使用して紙の書類を PDF にまとめる方法をご紹介します。

1. 電子申請システムに添付できるファイル

| ファイル数 | ファイルサイズ       | 添付できる種類(括弧内はファイルの拡張子)                |
|-------|---------------|--------------------------------------|
| 3つ    | 1 つ 10MB まで   | ファイル形式:(word ファイル(doc・docx)、         |
|       | (3つで 30MB まで) | Excel ファイル(xls・xlsx・xlsm)、Adobe PDF文 |
|       |               | 書(pdf)、ZIP 圧縮(zip))                  |
|       |               | 画像形式:(jpg・jpeg・gif・png)              |

## 2. 電子申請画面での添付方法

以下のような世帯の場合、保護者ごとにファイルをまとめて該当箇所に添付してください。

| 父:就労(個人事業主 | 主) 母就労(区内在勤保育士) 児童を認可外保育園に受託中 |
|------------|-------------------------------|
| 添付書類①      | 就労証明書、父自営業の証明(青色申告決算書)        |
| 添付書類2      | 就労証明書、母保育士証                   |
| 添付書類③      | 認可外保育施設の受託証明書                 |

次ページで、紙の就労証明書(表面・裏面)を例に PDF ファイルにまとめる方法をご紹介します。

3.「ドライブ」アプリを使用して複数の紙の書類の PDF にまとめる方法

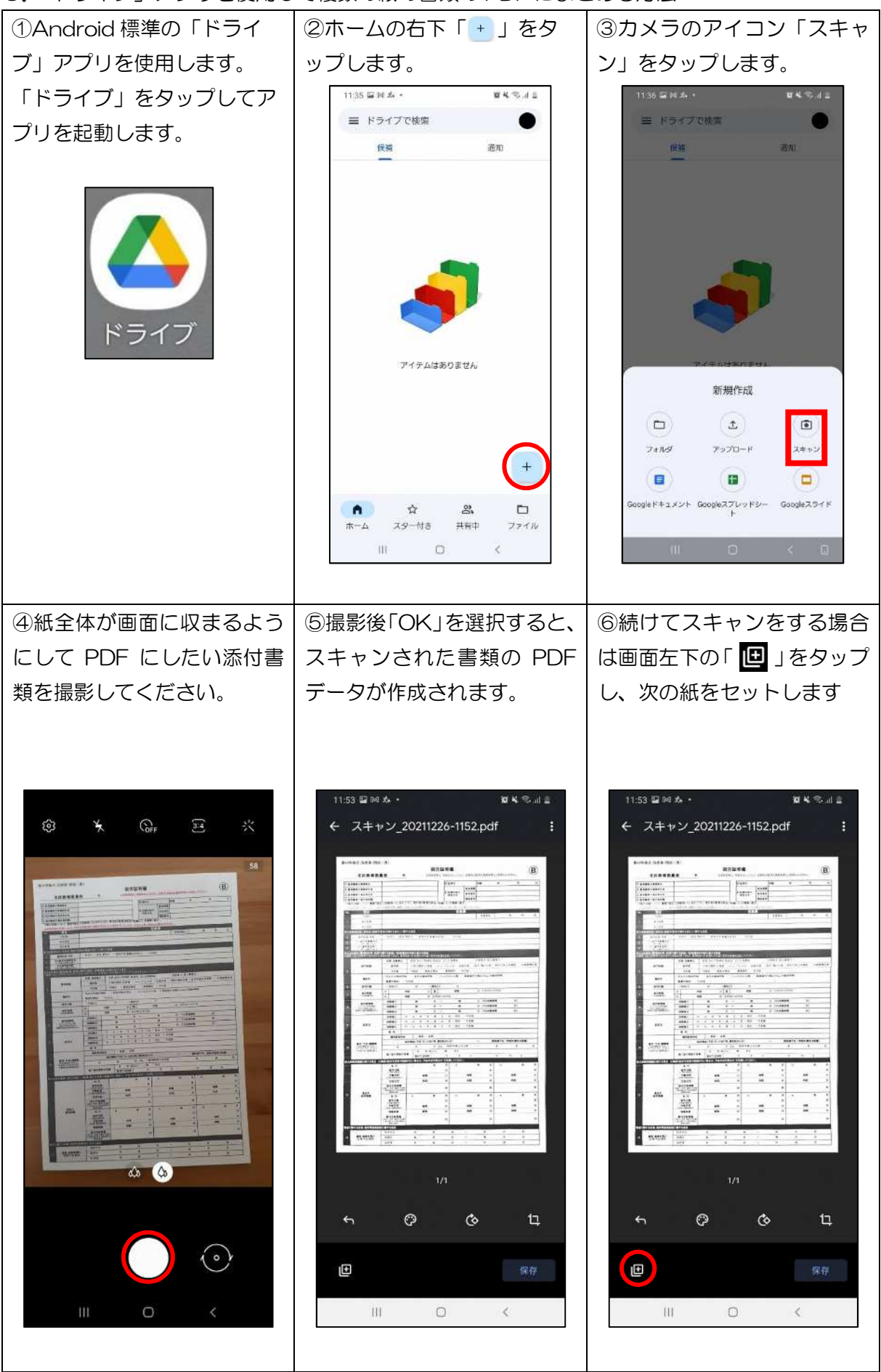

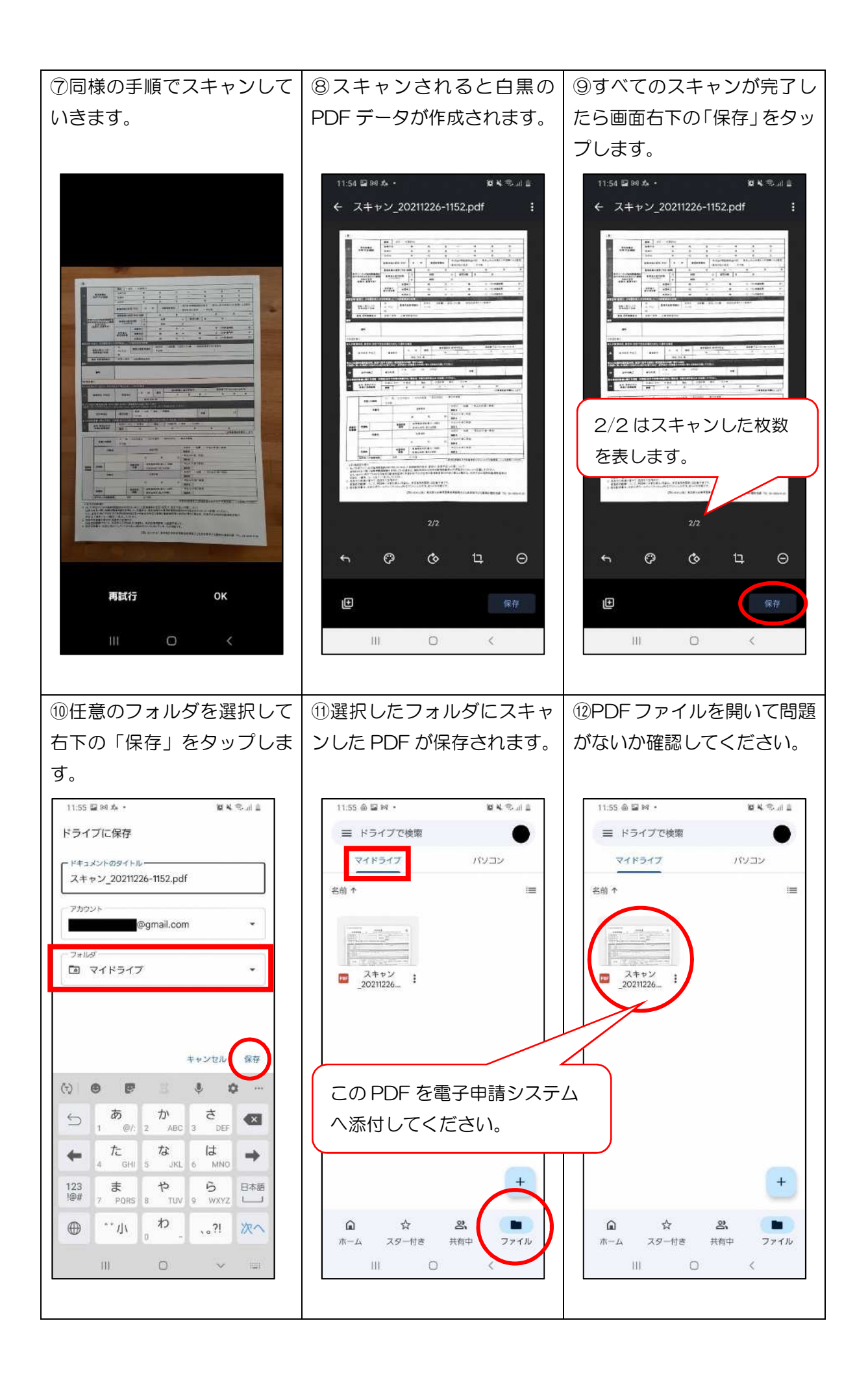

4. Q&A

| Q1 | 「ドライブ」アプリがありません。                                       |
|----|--------------------------------------------------------|
| A1 | Android のバージョンが古い、過去にアプリを消してしまった等、さまざまな原因があるた          |
|    | め、ご案内できません。別の方法(別のアプリを使用する、パソコンで zip ファイルを作成し          |
|    | て電子申請する、添付書類を郵送提出にする等)をご検討ください。                        |
| Q2 | 本資料以外の方法で、zip ファイル、PDF ファイル等に書類をまとめて添付しても良いか。          |
| A2 | 到達する添付ファイルが、画像ファイル(jpg・jpeg・gif・png)、Adobe PDF 文書(pdf) |
|    | でまとめられている場合は、本資料以外の方法でまとめたものでも差し支えありません。               |
|    | ただし、zip ファイルの場合、電子申請システム対象外のファイルを圧縮しないようお気を            |
|    | つけください。(送信後、区に到達する過程でエラーが発生し受け取れません。)                  |
| Q3 | 手順⑤⑧のスキャンされた範囲について                                     |
|    | 自動設定されたスキャン範囲が正しく指定されない。                               |
| AЗ | 自動設定された範囲が正しくない場合は、画面                                  |
|    | 右下のトリミングボタンをタップすれば、右図の                                 |
|    | ように編集画面が立ち上がります。各頂点を指で                                 |
|    | 移動させることにより、スキャン範囲を修正でき                                 |
|    |                                                        |
|    | 適切にスキャン範囲を選択後、画面下「完了」                                  |
|    | をタップすると2枚目以降のスキャンを継続で                                  |
|    | きます。                                                   |
|    | スキャンをやり直したい場合は、左下の矢印を                                  |
|    | タップすると改めてスキャンをやり直すことが                                  |
|    | できます。                                                  |
| Q4 | 添付書類の枚数が多く、保護者ごとにまとめられませんでした。                          |
| A4 | 保護者ごとにまとめていただいた結果、枚数の関係から添付容量上限の 10MB を超えてしま           |
|    | う場合は、他の保護者の添付箇所をご利用いただいて問題ありません。                       |
|    | 例えば、父の添付書類で 10MB を超えてしまう場合、添付しきれなかった分を「添付書類②」          |
|    | に添付いただく、「母の添付書類」に混ぜて添付いただく等の方法をとっていただいて差支え             |
|    | ありません。                                                 |

5. 添付ファイルに不備がある場合

添付ファイルの画像が不鮮明で読み取れない等、利用調整に影響がある場合、原本を改めて提出して いただくことがございます。この場合であっても、書類の提出締切日等が延長されませんので、あらか じめご了承ください。

6. その他

お使いの端末の設定や Android のバージョンにより、手順書の画像と異なる場合があります。

本資料は、電子申請をより簡単で身近なものにするため、1つの方法を参考としてご紹介したもので す。iPhone やその他のアンドロイド端末を含め、スマートフォンの操作に関するお問い合わせ等には ご回答できませんのであらかじめご了承ください